# Two-factor authentication

To better secure your Ads Manager account, you can set up two-factor authentication.

If you enable two-factor authentication, we send a unique code whenever you attempt to login, update your email address/password, or update your authentication settings. You must enter the code in order to access or update your account.

### Enable two-factor authentication

To set up two-factor authentication—

1. After logging in to Ads Manager, click **Settings** in the lower left corner of your screen.

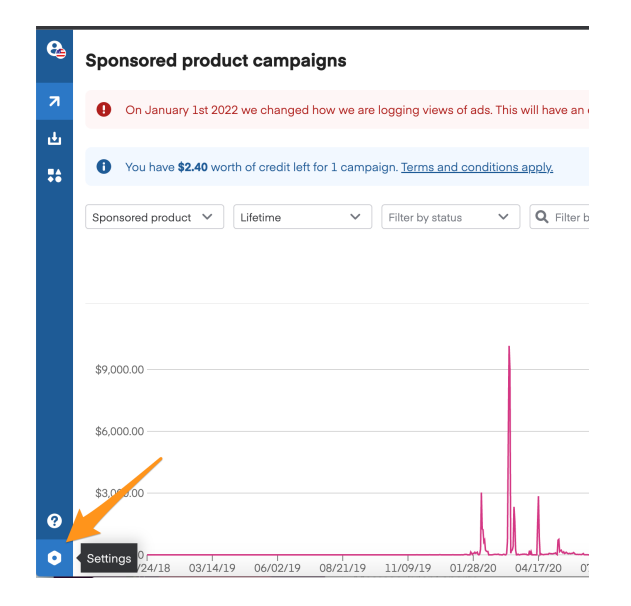

2. Click Two-factor authentication in the left-hand menu.

| <b>e</b> | Settings                     | Account settings    |
|----------|------------------------------|---------------------|
| 7        | Account                      |                     |
| Ł        | Two-factor<br>authentication | Account information |
| ••       | Billing                      | Email               |
|          | Credits                      | Password            |
| Click    | Edit.                        |                     |

3.

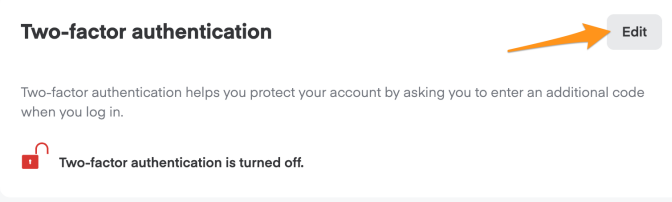

- 4. Choose how to receive your code-
  - Email: receive a 1-time code delivered to your email address.
  - Authenticator app: scan a QR code using a third-party authenticator app on your phone. You can use any standard authenticator app, including Google Authenticator, Microsoft Authenticator, Twilio, Authy, and Duo Mobile.
- 5. Click Next.

0

| Set up two-factor authentication                      | ×       |
|-------------------------------------------------------|---------|
| Choose an authentication method                       |         |
| Email (using the same email address on Instacart Ads) |         |
| O Authenticator app                                   |         |
| Canc                                                  | el Next |

• If you chose email, look for an email with the subject line "Instacart Ads verification code." Enter the code and click **Submit.** 

| Enter the code we sent to your email address. |  |
|-----------------------------------------------|--|
| Confirmation code                             |  |
|                                               |  |
|                                               |  |
|                                               |  |
| If you didn't get the code, we can resend it. |  |
| If you didn't get the code, we can resend it. |  |

• If you chose authenticator app, scan the QR code in your authenticator app, enter the code from your app, and click **Submit.** 

| <ol> <li>Open any authenticator app (e.g. G</li> <li>Pair the app with your Instacart em<br/>code:</li> </ol> | aoogle Authenticator, Duo Mobile)<br>ail by scanning the following QR |
|----------------------------------------------------------------------------------------------------|-----------------------------------------------------------------------|
|                                                                                                    |                                                                       |
|                                                                                                    |                                                                       |
|                                                                                                    |                                                                       |
|                                                                                                    |                                                                       |
| 3. Enter the 6-digit code you see in yo                                                                       | our authenticator app.                                                |
| 3. Enter the 6-digit code you see in yo<br>6-digit code                                                       | our authenticator app.                                                |
| 3. Enter the 6-digit code you see in yo                                                                       | our authenticator app.                                                |

 If you can't scan the QR code, click Can't scan it and enter the key into your authenticator app.

| Set up authenticator app                                       | ×    |
|----------------------------------------------------------------|------|
| Enter the following key manually to setup your authenticator a | app. |
| wight of head to be also be a set of the                       |      |
| Back                                                           | Next |
|                                                                |      |

0

 If you chose authenticator app, we provide a list of one-time backup codes to use if you lose your device. You can't view these backup codes again after leaving this screen. We recommend storing them somewhere other than the device your authenticator app is installed on.

| •                                                                          |                                                                                          |
|----------------------------------------------------------------------------|------------------------------------------------------------------------------------------|
| If you lose your device with<br>these backup codes to log                  | the authenticator app installed, use one o<br>in Espure these codes are stored in a safe |
| place that's not on your dev                                               | vice.                                                                                    |
| B1EA684A-EFD3576C-                                                         | -16CFBF83-F991A705                                                                       |
| 3F3D922E-E5EF3F56-                                                         | -B63F4E37-C2ED9DD0                                                                       |
| C42BF844-C7FB475D-2B47DE2B-8F369009<br>5E47EF28-50E75FC0-70931E95-FA716DA7 |                                                                                          |
|                                                                            |                                                                                          |
|                                                                            |                                                                                          |
|                                                                            | Copy Download Dor                                                                        |

6. Ads Manager confirms you turned two-factor authentication on. You also receive a confirmation email.

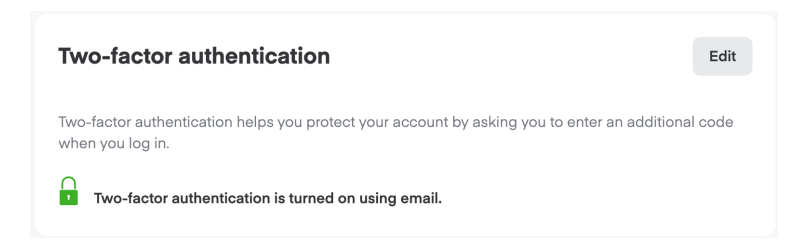

#### Log in with two-factor authentication

To login after enabling two-factor authentication-

- 1. Start logging in as you normally would with your email address and password.
- 2. Check your email or authenticator app for the confirmation code.
- 3. Enter the code and click **Submit**.

0

| wo-factor authentication<br>our email address. | n is turned on for your account. Enter the code sent to |
|------------------------------------------------|---------------------------------------------------------|
| Confirmation code                              |                                                         |
|                                                |                                                         |
|                                                |                                                         |
|                                                | we can record it                                        |
| f you didn't get the code                      | , we can reserve it.                                    |

### Turn off two-factor authentication

1. After logging in to Ads Manager, click Settings in the lower left corner of your screen.

| 8        | Sponsored product campaigns                                                                      |
|----------|--------------------------------------------------------------------------------------------------|
| 7        | On January 1st 2022 we changed how we are logging views of ads. This will have an                |
| <u>ط</u> |                                                                                                  |
|          | • You have <b>\$2.40</b> worth of credit left for 1 campaign. <u>Terms and conditions apply.</u> |
|          | Sponsored product V Lifetime V Filter by status V Q Filter b                                     |
|          |                                                                                                  |
|          |                                                                                                  |
|          | \$9,000.00                                                                                       |
|          | \$6,000.00                                                                                       |
| ?        | \$3,0,400                                                                                        |
| •        | Settings 0                                                                                       |

2. Click Two-factor authentication in the left-hand menu.

| 8  | Settings                     | Account settings    |
|----|------------------------------|---------------------|
| 7  | Account                      |                     |
| ተ  | Two-factor<br>authentication | Account information |
| •• | Billing                      | Email               |
|    | Credits                      | Password            |

3. Click Edit.

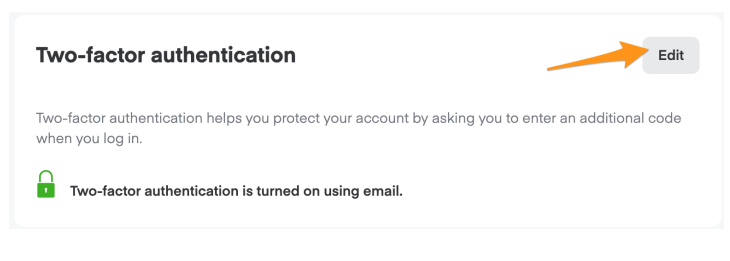

4. Click Turn off.

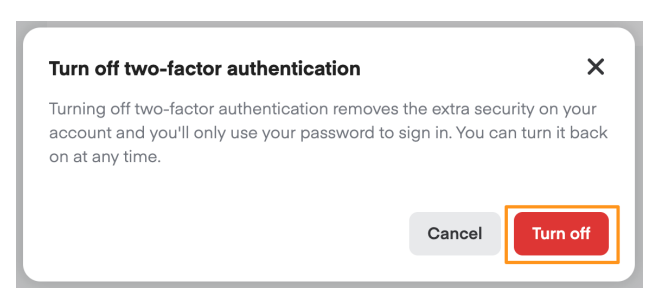

- 5. Check your email or authenticator app for the confirmation code.
- 6. Enter the code and click **Submit**.

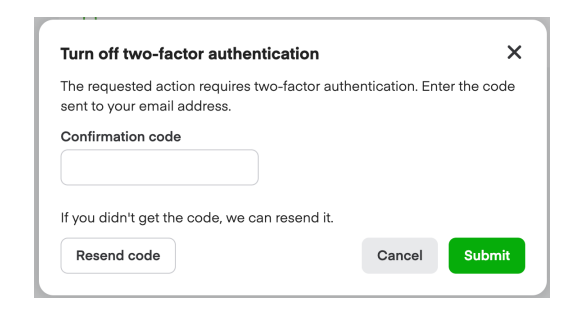

## Troubleshooting

#### Lost authentication device

If you lost your device, you can enter one of the backup codes you received when enabling two-factor authentication. Please note, this option is only available if you set up two-factor authentication with an authenticator app.

To use a backup code—

1. Click Use backup code.

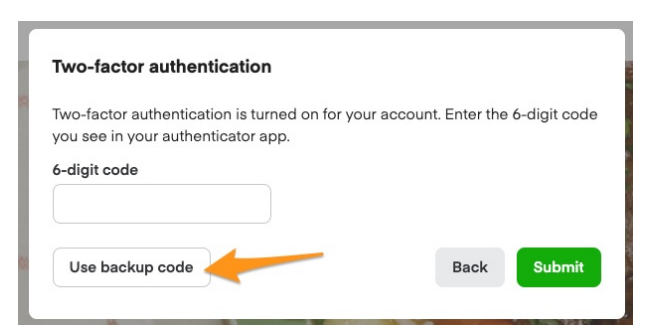

2. Enter the backup code and click **Submit**.

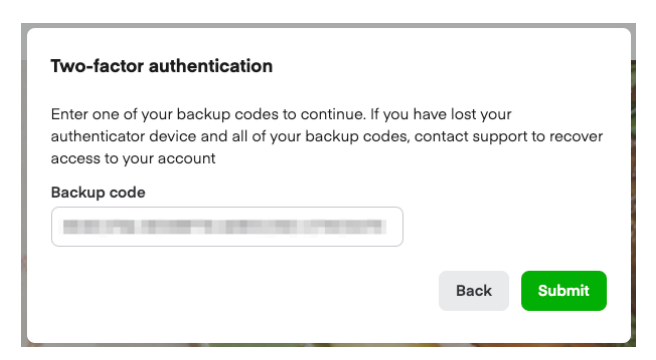

If you don't have your backup codes, contact your account manager. If you don't have an account manager, email ads-help@instacart.com for further assistance.

#### Not receiving email code

If you don't receive the email with your authentication code, check your spam/junk folder. You can also receive a new code by clicking **Resend code**.

|      | ~      |
|------|--------|
|      |        |
|      |        |
|      |        |
|      |        |
|      |        |
| Back | Submit |
|      | Back   |

If this doesn't work, contact your account manager. If you don't have an account manager, emailadshelp@instacart.com for further assistance.